# 教师调停课申请操作手册

1. 进入茅台学院教务系统,在个人端点击调停课申请

| 个人信息 |                     |      | 我的查询 月   | 8绩录入 毕业论3    | 服务办理       |               |        |      |         | 兴全屏  |
|------|---------------------|------|----------|--------------|------------|---------------|--------|------|---------|------|
|      | 某某老师,下午好<br>我的特办 0  |      | 較学评价     | 授课任务书确认      | (<br>適停课申请 | (1)<br>集中实训预约 | 輸时实训预约 | 场地申请 | 公选课开课申请 |      |
| 通知公告 |                     | 更多 関 | 专业课程替换   | 家长平台         |            |               |        |      |         |      |
|      | 管无数据                |      |          | -            |            |               |        |      |         |      |
|      |                     |      | 我的课表     | < 1911月 > 回到 | 当前周        |               |        |      |         | 更多 四 |
|      | NUMBER OF TRANSPORT |      | 市次       | 屋期一          | 星期二        | 屋期三           | 屋期四    | 星期五  | 星期六     | 屋期日  |
| 我的评教 |                     | 更多 間 | 第1-2节    |              |            |               |        |      |         | - 1  |
|      | 2023+2024-1         |      | 御2.5共    |              |            |               |        |      |         | _    |
|      |                     |      | 3824-245 |              |            |               |        |      |         |      |
|      | 0                   |      | 第6-7节    |              |            |               |        |      |         |      |
|      | 平均分                 |      | 第8-10节   |              |            |               |        |      |         |      |
|      |                     |      |          |              |            |               |        |      |         | _    |

2 申请

### 2.1 综合调停课

1. 选择调课前后的周次,进行拖拽。

| F      | - 七天制 🛃 显示                          | 班级 🛃 显示时间                         |                                      | ☑ 是否考虑原上课场地                       | 冲突          | 代课教师      |                                  | 选择                               | 清除            |                                  |            |
|--------|-------------------------------------|-----------------------------------|--------------------------------------|-----------------------------------|-------------|-----------|----------------------------------|----------------------------------|---------------|----------------------------------|------------|
| 果表信息   |                                     |                                   |                                      |                                   |             |           |                                  |                                  |               |                                  |            |
| 青选择调课  | <b>周次</b> :                         |                                   |                                      |                                   |             | 2、请选择调后周》 | 欠:                               |                                  |               |                                  |            |
| 2 3 4  | 5 6 7 8 9                           | 10 11 12 13 14 1                  | 5 16 17 18                           | 19 20 21 22 23 24                 | 25 26 27 28 | 1 2 3 4   | 5 6 7 8 9 1                      | 0 11 12 13 14                    | 15 16 17 18 1 | 19 20 21 22 23 2                 | 4 25 26 27 |
| 节次名称   | 星期一                                 | 星期二                               | 星期三                                  | 星期四                               | 星期五         | 节次名称      | 星期一                              | 星期二                              | 星期三           | 星期四                              | 星期五        |
| 第1-2节  |                                     |                                   |                                      |                                   |             | 第1-2节     |                                  |                                  |               |                                  |            |
| 第3-4节  |                                     |                                   |                                      | 计算机应用基础<br>□ 2周<br>□ (打道0222(48人) |             | 第3-4节     |                                  |                                  |               | 计算机应用基础<br>□ 2周<br>☆ 铁道D222(48人) |            |
| 第5-6节  | 计算机应用基础<br>□ 2周<br>○ \$9.80221(48Å) | 计算机应用基础<br>□ 2周<br>① (映通D222(48人) |                                      | 计算机应用基础<br>□ 2周<br>④ 铁道D221(48人)  |             | 第5-6节     | 计算机应用基础<br>□ 2周<br>④ 铁道D221(48人) | 计算机应用基础<br>□ 2周<br>□ 铁道D222(48人) |               | 计算机应用基础<br>合 2周<br>☆ 铁道D221(48人) |            |
| 第7-8节  |                                     |                                   |                                      |                                   |             | 第7-8节     | 计算机应用基础<br>凹 2周<br>企 铁道D221(48人) |                                  |               |                                  |            |
| 第9-10节 |                                     |                                   |                                      |                                   |             | 第9-10节    |                                  | _                                |               |                                  |            |
| 易示: 确定 | 安好调整前后周次后,                          | 先中调课节次,将其拖挂                       | 时<br>时<br>行<br>侧<br>空<br>闲<br>单<br>デ | 元格内即可。                            |             |           |                                  |                                  |               |                                  |            |

 拖拽后会自动调到信息确认页面,进行原因类型,具体原因, 联系电话的填写,必须要上传附件。

| <ul> <li>調課 換教师</li> <li>全屏</li> <li>课表信息</li> </ul> | 接场地 对ī<br>七天制 ☑ 显示 | 線 停凍<br>班级 ☑ 显示 | 补课时间    | 🛃 是否考虑原」 | :课场地> | 咬  |       |         |    |    |    |       |    |      |       |      |
|------------------------------------------------------|--------------------|-----------------|---------|----------|-------|----|-------|---------|----|----|----|-------|----|------|-------|------|
| 全屏<br>课表信息                                           | 七天制 🔽 显疗           | 班级 🔽 显示         | 时间      | ☑ 是否考虑原」 | 课场地>  | 突  |       |         |    |    |    |       |    |      |       |      |
| 课表信息                                                 |                    |                 |         |          |       |    |       |         |    |    |    | 选择 清  | 験  |      |       |      |
|                                                      |                    |                 |         |          |       |    |       |         |    |    |    |       |    |      |       |      |
| 调课明细                                                 |                    |                 |         |          |       |    |       |         |    |    |    |       |    |      |       |      |
| 切换数章 切换                                              | 牧师 删除              |                 |         |          |       |    |       |         |    |    |    |       |    |      |       |      |
|                                                      |                    |                 | 10000   |          |       |    | 调整前信息 |         |    |    |    | 调整后信息 |    |      | 17.14 |      |
| 序雪                                                   | 数子均                |                 | 如料業     | 周次       | 星期    | 节次 | ト運動値  | 地点      | 周次 | 星期 | 节次 | 上课老师  | 地点 |      | 细作    |      |
|                                                      | 铁道D2i              | 1               | 计算机应用基础 | 2        |       | 5  | -     | 2011-05 | 2  | -  | 7  | 1000  |    | 切换教室 | 切换教师  | 制铁余  |
| 2                                                    | 候道D23              | 1               | 计算机应用基础 | 2        |       | 6  |       |         | 2  | -  | 8  |       |    | 切换数室 | 切换教师  | 副额余  |
| 页100条记录 , 共2:<br>因类型:<br>=== 00                      | 彩记录                | 联系电话:           |         | 具体原因:    |       |    |       |         |    |    |    |       |    | < 1  | > 10  | 0条/0 |
|                                                      |                    |                 |         |          |       | 1  | 80 1  | 双消      |    |    |    |       |    |      |       |      |
|                                                      |                    |                 |         |          |       |    |       |         |    |    |    |       |    |      |       |      |

3. 提交。

### 2.2 换教师

1. 选择对应的周次,点击右键换教师。

| ¢.             |                                  |                              |                  |                                  |     |     |     |
|----------------|----------------------------------|------------------------------|------------------|----------------------------------|-----|-----|-----|
| nar            |                                  |                              |                  |                                  |     |     |     |
| <b>阎课周次(支持</b> | 多选):                             |                              |                  |                                  |     |     |     |
| 3 4 5 6        | 7 8 9 10 11 12                   | 2 13 14 15 16 17 18          | 19 20 21 22 23 2 | 4 25 26 27 28                    |     |     |     |
| 节次名称           | 星期一                              | 星期二                          | 星期三              | 星期四                              | 星期五 | 星期六 | 星期日 |
| 第1-2节          |                                  |                              |                  |                                  |     |     |     |
| 1044000-0427   |                                  |                              |                  | 计算机应用基础<br>〇 2月                  |     |     |     |
| 第3-4节          |                                  |                              |                  | The Brillion Street (4070)       |     |     |     |
| 第5-6节          | 计算机应用基础<br>□ 2周<br>☆ 铁通D221(48人) | (19) 我们与<br>12) 节天园D222(48八) |                  | 计算机应用基础<br>□ 2月<br>② 铁道D221(48人) |     |     |     |
| 第7-8节          |                                  |                              |                  |                                  |     |     |     |
| 第9-10节         |                                  |                              |                  |                                  |     |     |     |

2. 搜索要换的老师,如果没有搜索到,调整是否时间冲突。

|                  |                               | 选择教师   |               |           |              |          |             | ×   |     |
|------------------|-------------------------------|--------|---------------|-----------|--------------|----------|-------------|-----|-----|
| 调课周次(支托<br>3 4 5 | 9≱35 <b>3):</b><br>6 7 8 9 10 |        | 工号:           | 姓名:       | 柳位:          | 请选择 Y 查询 | 重量          |     |     |
| 节次名称             | 星期-                           | 是否跨    | 校区: 否         | √ 是否时间冲突: | 否 ×          |          |             | 昆期六 | 星期日 |
| 第1-2节            |                               |        | <b>፲</b> 등    | 姓名        | 单位           | 是否跨校区    | 是否时间冲突      |     |     |
|                  |                               |        | 300067        | 王恺        | 继续救育学院       | 否        | 否           |     |     |
|                  |                               |        | 20191013      | 张昆昆       |              | 否        | 否           |     |     |
| 第3-4节            |                               |        | 20201014      | 刘春歌       |              | 否        | 否           |     |     |
|                  |                               |        | 440006        | 吾提库尔·艾西丁  |              | 否        | 否           |     |     |
|                  | 计算机应用基础                       |        | 280011        | 高原        |              | 否        | 否           |     |     |
| 第5.6节            | 三 2周<br>会 供道D221(48人)         |        | 300065        | 刘琴        |              | 否        | 否           |     |     |
| M13 0 [3         |                               |        | 2021011       | 高晓芬       | 教务处(校企合作办公室) | 否        | 否           |     |     |
|                  |                               |        | 300005        | 李茜        |              | 否        | 否           |     |     |
| 第7-8节            |                               |        | 220026        | 杨燕玲       | 运输管理学院       | 否        | 否           |     |     |
|                  |                               |        | 20201027      | 于子场       | 招生就业指导办公室    | 否        | 香 ,         | -   |     |
| 980.10#          |                               | 每页100条 | 记录 , 共1462条记录 | ē.        |              | 1 2 3 15 | > 100 祭/页 ~ |     |     |

3. 确认老师后,会自动调到信息确认页面,进行原因类型,具体原因,联系电话的填写。

| 综合调课         | 换教师       | 换场地 | 对调课  | 停课                                                                                                    | 补调 | 5 |     |                 |    |      |    |              |           |                                                                                                    |     |       |       |
|--------------|-----------|-----|------|----------------------------------------------------------------------------------------------------|----|---|-----|-----------------|----|------|----|--------------|-----------|----------------------------------------------------------------------------------------------------|-----|-------|-------|
| )往新标签        | 页操作       |     |      |                                                                                                    |    |   |     |                 |    |      |    |              |           |                                                                                                    |     |       |       |
| > 课表         | 信息        |     |      |                                                                                                    |    |   |     |                 |    |      |    |              |           |                                                                                                    |     |       |       |
| ~ 调课         | 明细        |     |      |                                                                                                    |    |   |     |                 |    |      |    |              |           |                                                                                                    |     |       |       |
|              |           |     |      |                                                                                                    |    |   |     |                 |    |      |    |              |           |                                                                                                    |     |       |       |
| 删除           |           |     |      |                                                                                                    |    |   |     |                 |    |      |    |              |           |                                                                                                    |     |       |       |
|              | 序号        |     | 教学班  | E                                                                                                    |    |   |     | 课程              | 周次 | 星期   | 节次 | 地点           | 调整前上课老师   | 调整后上课老师                                                                                                    |     | 操作    |       |
|              | 1         |     | 铁道D2 | 21                                                                                                    |    |   | i+3 | 算机应用基础          | 2  |      | 5  | 2号教学楼9号机房306 | 10.000    | and a second second sec |     | 册除余   | ^     |
|              | 2         |     | 铁道D2 | 21                                                                                                    |    |   | 计3  | 算机应用基础          | 2  | -    | 6  | 2号教学楼9号机房306 | 10 C 10 C | and the second second                                                                                                    |     | 删除    |       |
| 每页100        | 系记录 , 共29 | 纪录  | -    | and the second second se |    |   |     | No. 64, NO. 771 |    |      |    |              |           |                                                                                                    | < 1 | > 100 | 0条/页∨ |
| ND英型:<br>请选择 |           |     | 彩大分  | (电话)                                                                                                    |    |   | -   | 地体测试器:          |    |      |    |              |           |                                                                                                    |     |       | 0/10  |
|              |           |     |      |                                                                                                    |    |   |     |                 | 提交 | HQ H | n  |              |           |                                                                                                    |     |       |       |
|              |           |     |      |                                                                                                    |    |   |     |                 |    |      |    |              |           |                                                                                                    |     |       |       |

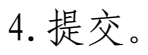

### 2.3 换教室

#### 1. 选择对应的周次,点击右键换教室。

| 前往新标签页操作                          |                                                           |                                                                                                    |                 |                                                        |     |     |       |
|-----------------------------------|-----------------------------------------------------------|----------------------------------------------------------------------------------------------------|-----------------|--------------------------------------------------------|-----|-----|-------|
| ∨ 课表信息                            |                                                           |                                                                                                    |                 |                                                        |     |     |       |
| <b>1、请选择调课周次(支</b> 持<br>1 2 3 4 5 | <b>扬多选):</b><br>6 7 8 9 10 11 1                           | 12 13 14 15 16 17 18 1                                                                                                    | 9 20 21 22 23 2 | 14 25 26 27 28                                         |     |     |       |
| 节次名称                              | 星期一                                                       | 星期二                                                                                                    | 星期三             | 星期四                                                    | 星期五 | 星期六 | 星期日   |
| 第1-2节                             |                                                           |                                                                                                    |                 |                                                        |     |     |       |
| 第3-4节                             |                                                           |                                                                                                    |                 | 计算机应用基础<br>□ 2周<br>◎ 2号教学様3号机例405<br>④ 技道0222(48人)     |     |     |       |
| 第5-6节                             | <b>计算机应用基础</b><br>□ 2周<br>◎ 2号数学楼9号机块306<br>④ 快递D221(48人) | 計算机应用基础     参切支     がの     がの     がの     がの     がの     がの     がの     がの     の     がの     がの     がの     の     がの     がの     がの     の     がの     がの     がの     がの     がの     がの     がの     がの     がの     がの     がの     がの     がの     がの     がの     がの     がの     がの     がの     がの     がの     がの     がの     がの     がの     がの     がの     がの     がの     がの     がの     がの      がの      がの       がの      がの       がの       がの       がの       がの       がの       がの       がの       がの       がの       がの       がの       がの       がの        がの        がの        がの        がの         がの         がの          がの |                 | 计算机应用基础<br>□ 2周<br>◎ 2局款学程12号机(第303<br>④ 铁道(0221(48人)) |     |     |       |
| 第7-8节                             |                                                           |                                                                                                    |                 |                                                        |     |     |       |
| 第9-10节                            |                                                           |                                                                                                    |                 |                                                        |     |     |       |
| 操作提示:确定好周次后                       | ,选中调课节次(支持多选),                                            | 右键"换教室"即可。                                                                                                    |                 |                                                        |     |     | 1.    |
| > 调课信息                            |                                                           |                                                                                                    |                 |                                                        |     |     |       |
| 原因类型:                             | 联系电话:                                                     | 具体原因:                                                                                                    |                 |                                                        |     |     |       |
| 请选择                               |                                                           |                                                                                                    |                 |                                                        |     |     | 0/100 |
|                                   |                                                           |                                                                                                    | 提交              | 取消                                                     |     |     |       |
|                                   |                                                           |                                                                                                    |                 |                                                        |     |     |       |

 2.搜索要换的教室,如果没有搜索到,调整是否时间冲突。座位 是否合理

| 前往新标签页<br>~ 课表信 | 1940<br>19        |                                |        |           |                          |         |      |        |       |         |          |    |     |     |                            |
|-----------------|-------------------|--------------------------------|--------|-----------|--------------------------|---------|------|--------|-------|---------|----------|----|-----|-----|----------------------------|
| 1、请选择<br>1 2    | 到课周次 (支持<br>3 4 5 | <b>修选):</b><br>6 7 8 9 11      | 选择场地   | · 编号·     |                          | 教室実際・   |      | 教女出现   | 當法法法  | V Tet M | 18 W     | ×  |     |     |                            |
|                 | 节次名称              | 里明一                            | 1      | 校区: 前水平   |                          | 教学楼: 前州 |      | 有效座位数: |       |         |          |    | 則明六 | 星期日 |                            |
|                 | 第1-2节             |                                | 是否时间   | 冲突: 否     | v press                  | 是否合理: 是 | Ŷ    | 1      |       |         |          |    |     |     |                            |
|                 | 第3-4节             |                                |        | 教室编号      | 教室                       | 楼栋      | 校区   | 教室类型   | 有效座位数 | 座位是否合理  | 是否时间冲突   |    |     |     |                            |
|                 |                   |                                | 0      | 235       | 道路桥梁工程<br>仿真实训室8-<br>409 | 土木实训楼   | 校本部  | 计算机机房  | 48    | 足       | 否        | ô  |     |     |                            |
|                 | -                 | 计算机应用基础<br>□ 2周<br>□ 2号数学校9号机5 | 0      | 324       | 1号教学楼501                 | 1号数学楼   | 校本部  | 室内     | 50    | 是       | 否        |    |     |     |                            |
|                 | 第5-019            | ☆ 铁道D221(48人)                  | 0      | 325       | 1号较学楼502<br>3号教学楼201     | 1号数学楼   | 校本部  | 室内     | 50    | 是       | 否        |    |     |     |                            |
| -               |                   |                                | 0      | 157       | 3号数学楼202                 | 3号数学楼   | 校本部  | 一般     | 50    | 是       | 否        |    |     |     |                            |
|                 | 第7-8节             |                                |        | 159       | 3号教学楼203                 | 3号数学楼   | 校本部  | 一般     | 50    | 是       | 否        |    |     |     |                            |
| -               |                   |                                | 0      | 160       | 3号教学楼204                 | 3号教学楼   | 校本部  | 一般     | 50    | 是       | 否        |    |     |     |                            |
|                 | 第9-10节            |                                |        | 161       | 3号教学楼205                 | 3号教学楼   | 校本部  |        | 50    | 是       | 否        | w  |     |     |                            |
| 操作搵示            | : 确定好周次后。         | 选中调课节次(支持                      | 每页100条 | 记录,共258条词 | 渌                        |         |      |        | < 1   | 2 3 >   | 100 条/页、 |    |     |     |                            |
| > 调课信           | 悤                 |                                |        |           |                          |         |      |        |       |         | 取消 谕     | ٨. |     |     |                            |
| 原因类型:<br>适为样    |                   | ₩系电话:<br>▽                     |        |           | 員体原因:                    |         |      |        |       |         |          |    |     |     | <b>0</b> /100 <sub>4</sub> |
|                 |                   |                                |        |           |                          |         | ux w | 24     |       |         |          |    |     |     |                            |

3. 确认教室后,会自动调到信息确认页面,进行原因类型,具体原因,联系电话的填写。

| 余合调课   | 换教师    | 换场地 | 对调课   | 停课  | 补课 |   |         |    |    |    |        |          |        |          |            |     |         |
|--------|--------|-----|-------|-----|----|---|---------|----|----|----|--------|----------|--------|----------|------------|-----|---------|
| 往新标签页  | 操作     |     |       |     |    |   |         |    |    |    |        |          |        |          |            |     |         |
| > 课表信  | 10     |     |       |     |    |   |         |    |    |    |        |          |        |          |            |     |         |
| ∨ 调课信  | 8      |     |       |     |    |   |         |    |    |    |        |          |        |          |            |     |         |
| 删除     |        |     |       |     |    |   |         |    |    |    |        |          |        |          |            |     |         |
|        | 序号     |     | 教学班   |     |    |   | 课程      | 周次 | 星期 | 节次 | 上课教师   | 调整前上课    | 汤地     | 调整后上课场地  |            | 操作  |         |
|        | 1      |     | 铁道D22 | 1   |    | i | 计算机应用基础 | 2  | -  | 5  | 0.01   | 2号教学楼9号桥 | 1月306  | 1号数学楼501 |            | 删除  |         |
|        | 2      |     | 铁道D22 | 1   |    | 1 | 计算机应用基础 | 2  | -  | 6  | 10.000 | 2号教学楼9号标 | 1.病306 | 1号数学楼501 |            | 删除  |         |
| 每页100条 | 记录,共2条 | 记录  |       |     |    |   |         |    |    |    |        |          |        |          | < <b>1</b> | > 1 | 00 条/页~ |
| 回类型:   |        |     | 联系    | 电话: |    |   | 具体原因:   |    |    |    |        |          |        |          |            |     |         |
| 師神     |        |     |       |     |    |   |         |    |    |    |        |          |        |          |            |     | 0/      |
|        |        |     |       |     |    |   |         |    |    |    |        |          |        |          |            |     |         |

## 4. 提交。

# 2.4 对调课

1. 选择对应的周次,点击选择要换的老师。

| #       |                                           |                                           |            |                                           |             | 七天制 🔽 显示                 | 班级 💟 显示时间                 |               |                |               |            |
|---------|-------------------------------------------|-------------------------------------------|------------|-------------------------------------------|-------------|--------------------------|---------------------------|---------------|----------------|---------------|------------|
| 果表信息    |                                           |                                           |            |                                           |             |                          |                           |               |                |               |            |
| 请选择调课周》 | 欠:                                        |                                           |            |                                           |             | 2、请选择对调教师<br>请选择校师       | i、 <b>周次:</b><br>请选择 请先选择 | 數师            |                |               |            |
| 2 3 4   | 567891                                    | 0 11 12 13 14 1                           | 5 16 17 18 | 9 20 21 22 23 24                          | 25 26 27 28 | 3 1 2 3 <mark>4</mark> 5 | 6 7 8 9 1                 | 0 11 12 13 14 | 15 16 17 18 19 | 20 21 22 23 2 | 4 25 26 27 |
| 节次名称    | 星期一                                       | 星期二                                       | 星期三        | 星期四                                       | 星期五         | 节次名称                     | 星期一                       | 星期二           | 星期三            | 星期四           | 星期五        |
| 第1-2节   |                                           |                                           |            |                                           |             | 第1-2节                    |                           |               |                |               |            |
| 第3-4节   |                                           |                                           |            | 计算机应用基础<br>□ 2周<br>○ 謝之意<br>○ 決道D222(48人) |             | 第3-4节                    |                           |               |                |               |            |
| 第5-6节   | 计算机应用基础<br>□ 2周<br>○ 謝之嘉<br>○ 铁道D221(48人) | 计算机应用基础<br>□ 2周<br>○ 谢之嘉<br>○ 铁道D222(48人) |            | 计算机应用基础<br>□ 2周<br>○ 治之裔<br>△ 铁道D221(48人) |             | 第5-6节                    |                           |               |                |               |            |
| 第7-8节   |                                           |                                           |            |                                           |             | 第7-8节                    |                           |               |                |               |            |
| 第9-10节  |                                           |                                           |            |                                           |             | 第9-10节                   |                           |               |                |               |            |
| 提示:确定好  | 调整周次、对调教师                                 | i、周次后,选中调课                                | 节次,将其拖拽至   | 目右側要互调的单元格内                               | り即可。        |                          |                           |               |                |               |            |
| 新調運信息   |                                           |                                           |            |                                           |             |                          |                           |               |                |               |            |

| 表信息     |                        |             |         |            |              |    |                  |            |       |             |            |
|---------|------------------------|-------------|---------|------------|--------------|----|------------------|------------|-------|-------------|------------|
| 法择调课周》  | 次:                     |             | 选择教师    |            |              |    |                  |            | ×     |             |            |
| 2 3 4 3 | 567891                 | 10 11 1     | I       | (号:        | 姓名:          |    |                  | E E        | 18 19 | 20 21 22 23 | 24 25 26 2 |
| _       |                        |             |         | 工号         | 姓名           | 性别 | 单位               | 在职状态       |       |             |            |
| 节次名称    | 星期一                    | 3           |         | 00000000   | 含超           | 男  |                  | 在职         | :     | 星期四         | 星期五        |
| 第1.2节   |                        |             |         | 030002     | 慶春妍          | 女  | 留导办公室            | 在职         |       |             |            |
| жі тр   |                        |             |         | 04005      | 心理成绩录入员      | 男  | 教务处(校企合作办公<br>室) | 在职         |       |             |            |
| 第3.4节   |                        |             |         | 1000       | 李磊           | 男  | 企业单位人员           | 在职         |       |             |            |
| 363-4 D |                        |             |         | 1001       | 马亮           | 男  | 企业单位人员           | 在职         |       |             |            |
|         |                        |             |         | 1002       | 司道刚          | 男  | 企业单位人员           | 在职         |       |             |            |
|         | 计算机应用基础<br>自 2)能       | 计算机         |         | 1003       | 马婷           | 女  | 企业单位人员           | 在职         |       |             |            |
| 第5-6节   | ○ 謝之書<br>○ 鉄道D221(48人) | ※謝之<br>会 鉄道 |         | 1004       | 陈长璐          | 男  | 企业单位人员           | 在职         |       |             |            |
|         |                        |             |         | 1005       | 装光辉          | 男  | 企业单位人员           | 在职         |       |             |            |
|         |                        |             |         | 1006       | 王晓龙          | 男  | 企业单位人员           | 在职         |       |             |            |
| 387-849 |                        |             | 每页100条记 | 录,共1789条记录 |              |    | < 1 2 3 ···      | 18 > 100条/ | ų×    |             |            |
| 第9-10节  |                        |             |         |            |              |    |                  | 取消         | 和认    |             |            |
| 是示: 确定好 | 调整周次、对调教师              | 5、周次启       | ; 选中调课  | 节次,将其拖拽到右侧 | 哪要互调的单元格内即可。 |    |                  |            |       |             |            |

# 2. 选择要调的周次,进行拖拽。

| 综合调课  | 换教师           | 换场地                          | 对调课  | 停课                                                         | 补课   |              |                                |               |            |           |               |                |               |               |
|-------|---------------|------------------------------|------|------------------------------------------------------------|------|--------------|--------------------------------|---------------|------------|-----------|---------------|----------------|---------------|---------------|
| ≍全屏   |               |                              |      |                                                            |      |              |                                |               | 七天制 🔽 旦示   | 班级 🔽 显示时间 |               |                |               |               |
| ∨ 课表信 | 息             |                              |      |                                                            |      |              |                                |               |            |           |               |                |               |               |
| 1、请选排 | <b>嗣课周次</b> : |                              |      |                                                            |      |              |                                |               | 2. 建选择对调教师 | 、周次:      |               |                |               |               |
|       |               |                              |      |                                                            |      |              |                                |               |            | 请选择 请先选择  | 教师            |                |               |               |
| 1 2   | 3 4 5         | 6 7 8                        | 9 10 | 11 12 13                                                   | 14 1 | 5 16 17 18 1 | 9 20 21 22 23 2                | 4 25 26 27 28 | 1 2 3 4 5  | 67891     | 0 11 12 13 14 | 15 16 17 18 19 | 20 21 22 23 2 | 4 25 26 27 28 |
| 节次    | 名称            | 星期一                          |      | 星期二                                                        |      | 星期三          | 星期四                            | 星期五           | 节次名称       | 星期一       | 星期二           | 星期三            | 星期四           | 星期五           |
| 第1    | -2节           |                              |      |                                                            |      |              |                                |               | 第1-2节      |           |               |                |               |               |
|       |               |                              |      |                                                            |      |              | 计算机应用基础                        |               |            |           |               |                |               |               |
| 第3    | -4节           |                              |      |                                                            |      |              | 四 2月<br>只 谢之鑫<br>企 铁道D222(48人) |               | 第3-4节      |           |               |                |               |               |
|       |               | 计算机应用基础                      |      | 计算机应用基础                                                    | \$   |              | 计算机应用基础                        |               | 第5.6节      |           |               |                |               |               |
| 第5    | -6节           | □ 2月<br>○ 謝之盦<br>○ 鉄道D221(4) | 3.43 | <ul> <li>コーロー</li> <li>科之書</li> <li>公 鉄道D222(4)</li> </ul> | 8A)  |              | □ 2月<br>○ 謝之書<br>○ 鉄道D221(48人) |               | 10.012     |           |               |                |               |               |
|       |               |                              |      |                                                            |      |              |                                |               | 第7-8节      |           |               |                |               |               |
| 第7    | -8节           |                              |      |                                                            |      |              |                                |               |            |           |               |                |               |               |
| 第9    | 10节           |                              |      |                                                            |      |              |                                |               | 第9-10节     |           |               |                |               |               |
| 操作提示  | : 确定好调        | 整周次、对调                       | 司教师、 | 周次后,选                                                      | 中调课  | 古次,将其拖拽至     | 后侧要互调的单元格                      | 内即可。          |            |           |               |                |               |               |
| > 杏香酒 | 遗信中           |                              |      |                                                            |      |              |                                |               |            |           |               |                |               |               |
| · 284 | NY ILLAND     |                              |      |                                                            |      |              |                                |               |            |           |               |                |               |               |

 拖拽后会自动调到信息确认页面,进行原因类型,具体原因, 联系电话的填写。

| <ul><li>X全屏</li><li>&gt; 课表信息</li></ul> |             |         |    |      |    |                   |              |       |       |      |                     |              |         |       |       |             |
|-----------------------------------------|-------------|---------|----|------|----|-------------------|--------------|-------|-------|------|---------------------|--------------|---------|-------|-------|-------------|
| > 课表信息                                  |             |         |    |      |    |                   | 七天樹          | - 显示别 | HQ2 🔽 | 显示时间 | 0                   |              |         |       |       |             |
|                                         |             |         |    |      |    |                   |              |       |       |      |                     |              |         |       |       |             |
| ✓ 查看调课信息                                |             |         |    |      |    |                   |              |       |       |      |                     |              |         |       |       |             |
|                                         |             |         |    |      |    |                   |              |       |       |      |                     |              |         |       |       |             |
| 切换教室                                    | 目除          |         |    |      |    | 100 Blocks Advala |              |       |       |      | tim the eff lot als |              |         |       |       |             |
| 序号                                      | 較学班         | 课程      | 周次 | 星期   | 节次 | 调整前信息<br>上课老师     | 地点           | 周次    | 星期    | 节次   | 调整后信息<br>上课老师       | 地点           | 场地冲突 操作 | 操作    |       |             |
| 1                                       | 铁 2         | 计算机应用基础 | 2  | 四    | 3  | 1.00              | 2号教学楼3号机房405 | 3     | Ξ     | 3    | 100.00              | 2号教学楼3号机房405 | 否       | 切换教室  | 田朝余   | *           |
| 2                                       | 铁道D222      | 计算机应用基础 | 2  | 四    | 4  |                   | 2号教学楼3号机房405 | 3     | Ξ     | 4    |                     | 2号教学楼3号机房405 | 否       | 切换教室  | 删除余   |             |
| 3                                       | 铁道D222      | 道路建筑材料2 | 3  | Ξ    | 3  | -                 | 综合数学楼516     | 2     | 四     | 3    | -                   | 综合教学楼516     | 否       | 切换教室  | 删除余   |             |
| 4                                       | 铁道D222      | 道路建筑材料2 | 3  | Ξ    | 4  | 1000              | 综合教学楼516     | 2     | 四     | 4    | 1000                | 综合教学楼516     | 否       | 切换教室  | 删除    | *           |
| 每页100条记录,并<br>原因类型:<br>话法样              | 电4条i己录<br>~ | 联系电话:   |    | 具体原因 | 周: |                   |              |       |       |      |                     |              |         | < 1 > | 100条/ | 页~<br>0/100 |
|                                         |             |         |    |      |    |                   | 提交取消         |       |       |      |                     |              |         |       |       | /           |

4. 提交。

### 2.5 停课

1. 选择对应的周次,点击右键停课。

| SI操作               |                                  |                         |                  |                                         |     |     |     |
|--------------------|----------------------------------|-------------------------|------------------|-----------------------------------------|-----|-----|-----|
| 德                  |                                  |                         |                  |                                         |     |     |     |
| 峰停课周次 (支持<br>3 4 5 | <b>持参选):</b><br>6 7 8 9 10 11    | 12 13 14 15 16 17 18    | 19 20 21 22 23 2 | 24 25 26 27 28                          |     |     |     |
| 节次名称               | 星期一                              | 星期二                     | 星期三              | 星期四                                     | 星期五 | 星期六 | 星期日 |
| 第1-2节              |                                  |                         |                  |                                         |     |     |     |
| 第3-4节              |                                  |                         |                  | <b>计算机应用基础</b><br>□ 2周<br>④ 鉄道0222(48人) |     |     |     |
| 第5-6节              | 计算机应用基础<br>□ 2周<br>☆ 铁道D221(48人) | <b> 計算机应用基础</b><br>一 2周 | (9.at            | 计算机应用基础<br>□ 2周<br>☆ 鉄道D221(48人)        |     |     |     |
| 第7-8节              |                                  |                         |                  |                                         |     |     |     |
| 第9-10节             |                                  |                         |                  |                                         |     |     |     |
| : 确定好周次后           | ,选中调课节次(支持多选)                    | ,右键"停课"即可。              |                  |                                         |     |     |     |
| ie.                |                                  |                         |                  |                                         |     |     |     |
|                    | 联系电话:                            | 具体原因                    |                  |                                         |     |     |     |

点击停课后,会自动调到信息确认页面,进行原因类型,具体原因,联系电话的填写。

| CT WEDK        | 换教师        | 换场地 | 对调课  | 停课  | 补课 |         |    |    |    |               |       |           |       |
|----------------|------------|-----|------|-----|----|---------|----|----|----|---------------|-------|-----------|-------|
| 主新标签页的         | 操作         |     |      |     |    |         |    |    |    |               |       |           |       |
| > 课表信题         | <u>e</u> . |     |      |     |    |         |    |    |    |               |       |           |       |
| √ 调课信息         | ē.         |     |      |     |    |         |    |    |    |               |       |           |       |
| 删除             |            |     |      |     |    |         |    |    |    |               |       |           |       |
|                | 序号         |     | 教学3  | Æ   |    | 课程      | 周次 | 星期 | 节次 | 地点            | ► 理老师 | 操作        |       |
|                | 1          |     | 铁谱D2 | 222 |    | 计算机应用基础 | 2  |    | 5  | 2号教学楼12号机房303 | 10.0  | 册邸余       |       |
|                | 2          |     | 铁道D2 | 222 |    | 计算机应用基础 | 2  |    | 6  | 2号数学楼12号机房303 | 1000  | 册版余       |       |
|                |            |     |      |     |    |         |    |    |    |               |       |           |       |
| u页100条记        | 己录,共2条     | 示   |      |     |    |         |    |    |    |               |       | < 1 > 100 | )条/页~ |
| ī页100条证<br>类型: | 己录,共2条     | 记录  | 联系电  | 话:  |    | 員体原因:   |    |    |    |               |       | < 1 > 100 | )条/页~ |

### 3. 提交。

## 2.6 补课

1. 根据停课记录,由于演示账号没有停课记录,图片中会说明。

| 周课 换教师 换场地                        | 地 对调课 停课 🕴               | 扑课                   |                  | Producion                                                                                                    |     |     |     |
|-----------------------------------|--------------------------|----------------------|------------------|----------------------------------------------------------------------------------------------------|-----|-----|-----|
| 編集作                               |                          |                      | 0                | ) 欢迎回来~                                                                                                    |     |     |     |
| 课表信息                              |                          |                      |                  |                                                                                                    |     |     |     |
| 请选择补课方式: 根据<br>请选择补课周次 (支持        | <b>B停骤记录</b> 朴学时<br>多选): | 12 12 14 15 16 17 18 | 19 20 21 22 23 3 | 24: 25: 26: 27: 28                                                                                                    |     |     |     |
| 节次名称                              | 星期一                      | 星期二                  | 星期三              | 星期四                                                                                                    | 星期五 | 星期六 | 星期日 |
| 这会复豪课证                            | 3录,确认好补                  | 卜课周次,进行拖             | 拽就可              |                                                                                                    |     |     |     |
|                                   |                          |                      |                  |                                                                                                    |     |     |     |
| 第3-4节                             |                          |                      |                  | 计算机应用基础                                                                                                    |     |     |     |
| 第3-4节<br>第5-6节                    | 计算机应用基础<br>① 铁道0221(48人) | 计算机应用基础              |                  | 计算机应用基础<br>△ (英語0222(46人)<br>・ ・ ・ ・ ・ ・ ・ ・ ・ ・ ・ ・ ・ ・ ・ ・ ・ ・                                                                                                     |     |     |     |
| 第3-4节<br>第5-6节<br>第7-8节           | 计算机应用基础<br>① 的通0221(48人) |                      |                  | 11月1日在市场通知<br>△ (市通10222(40,4)<br>11月1日日本<br>△ (市通10221(40,4))<br>○ (市通10221(40,4))                                                                                                    |     |     |     |
| 第3-4节<br>第5-6节<br>第7-6节<br>第9-10节 | <b>计智机应用最佳</b>           | <b>计算机应用基础</b>       |                  | 11年前山市場後後<br>△ 11月前2022(44人)<br>11日前日の第二日の<br>11日前日の第二日の<br>11日前日の<br>11日前日の日の<br>11日前日の日の日の<br>11日前日の日の日の日の<br>11日前日の日の日の日の日の日日の日日の日日<br>11日前日の日日の日日の日日日日日日日日日日日日日日日日日日日日日日日日日日日 |     |     |     |

2. 补学时,确定好补课周次后,选中补课课程,将其拖拽到右侧 空闲单元格内即可。

| 2 3 4 5 6         | ):<br>7 8 9 10 11 1 | 2 13 14 15 16 17 | 18 19 20 21 22 2         | 3 24 25 26 27 | 28      |     |     |     |
|-------------------|---------------------|------------------|--------------------------|---------------|---------|-----|-----|-----|
| 计算机应用基础<br>铁道D221 | 节次名称                | 星期一              | 星期二                      | 星期三           | 星期四     | 星期五 | 星期六 | 星期日 |
| 计算机应用基础<br>铁道D222 | 第1-2节               |                  |                          |               |         |     |     |     |
|                   | 第3-4节               |                  |                          |               | 计算机应用基础 |     |     |     |
|                   | 第5-6节               | 计算机应用基础          | 计算机应用基础<br>④ 铁道D222(48人) |               | 计算机应用基础 |     |     |     |
|                   | 第7-8节               |                  |                          |               |         |     |     |     |
|                   | 第9-10节              |                  |                          |               |         |     |     |     |
|                   |                     |                  |                          |               |         |     |     |     |

 拖拽后会自动调到信息确认页面,进行原因类型,具体原因, 联系电话的填写。

| NUMER AND NO.           | 换枚师    | 换场地 | 对调课        | 停课   | 补课 |         |          |              |    |    |       |               |                           |
|-------------------------|--------|-----|------------|------|----|---------|----------|--------------|----|----|-------|---------------|---------------------------|
| 兴全屏操作                   |        |     |            |      |    |         |          |              |    |    |       |               |                           |
| > 课表信                   | 8      |     |            |      |    |         |          |              |    |    |       |               |                           |
| ∨ 补课明                   | B      |     |            |      |    |         |          |              |    |    |       |               |                           |
| 安排教卒                    | 影除     |     |            |      |    |         |          |              |    |    |       |               |                           |
|                         | 序号     |     | 較学         | 斑    |    | 课程      | 周次       | 星期           | 节次 | 地点 | 上课老师  | 操作            |                           |
|                         | 1      |     | 铁道口        | 0221 |    | 计算机应用基础 | 2        | 455          | 7  |    | 10.00 | 安排教室一删除       | *                         |
|                         | 2      |     | 铁道D        | 0221 |    | 计算机应用基础 | 2        | 122          | 8  |    | 10.00 | 安排教室 網除       | v                         |
|                         |        |     |            |      |    |         |          |              |    |    |       |               |                           |
| 每页100条i<br>原因类型:        | 己录,共2条 | 记录  | 联络         | 系电话: |    | 具体原因:   |          |              |    |    |       | < 1 > 100 策/  | /页 >                      |
| 每页100条i<br>原因类型:<br>请远译 | 己录,共2条 | 记录  | UK S       | 系电话: |    | 具体原因:   |          |              |    |    |       | < 1 > 100 %   | /页~<br>0/100g             |
| 每页100条i<br>原因类型:<br>请选择 | 己灵,共2条 | 记录  | ₩,         | 系电话: |    | 具体原因:   | ₩.       | 交 取消         |    |    |       | < 1 > 100 %   | /页><br>0/100              |
| 每页100条1<br>原因类型:<br>请选择 | 己灵,共2条 | 记录  | ₩.         | 系电话: |    | 具体原因:   | Įg.      | ☆ 取消         |    |    |       | < 1 > 100 %   | /页~<br>0/100 <sub>4</sub> |
| 每页100条1<br>原因类型:<br>请选择 | 己录,共2条 | 记录  | - 1838<br> | 系电话: |    | 調体原因:   | Į9       | 文 取消         |    |    |       | < 1 > 100 fk/ | /页><br>0/100              |
| 每页100条1<br>原因类型:<br>请选择 | 己录,共2条 | 12¥ | 103<br>×   | 系电话: |    | 周体原因:   | <u>R</u> | <b>交</b> 取 消 |    |    |       | < 1 > 100 %   | /页><br>0/100g             |

4. 提交。